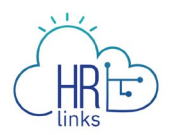

## Approving Timesheets & Requests (Supervisor)

Follow this job aid to learn how to approve employee timesheets and requests in HR Links. The following topics are covered.

- Approve Employee Timesheets (submitted by the employee)
- Approve Absence and Additional Time Requests (submitted by the employee)
- Approving Timesheets and Requests (created by the supervisor on behalf of the employee)

## **Approve Employee Timesheets**

(Submitted by the Employee)

1. Timesheet approval status is indicated on the **Manager Time** tile's pie chart. Select the **Manager time** tile on the Manager Self Service homepage to view the list of employees.

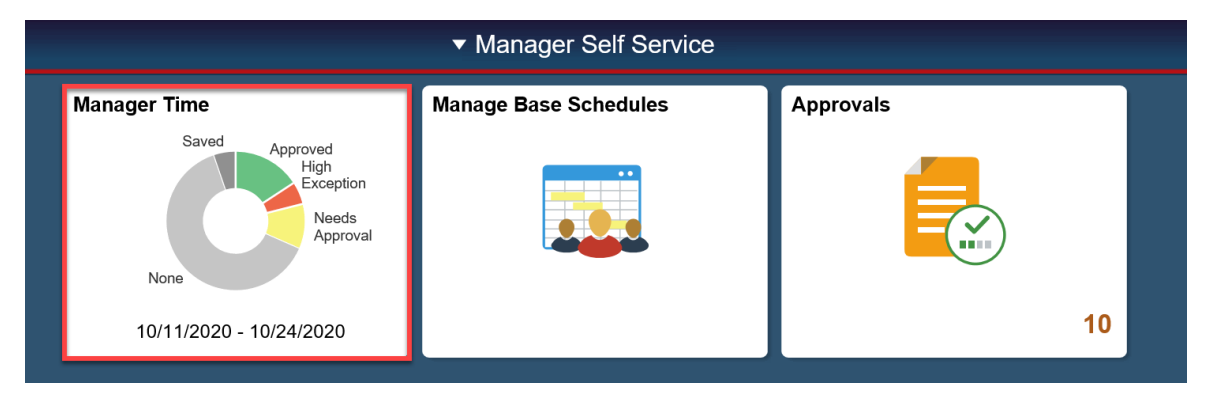

2. To view only the employees who have timesheets that require approval, choose the Requires Approval checkbox. Employees who have hours to be approved will be displayed.

Select the employee's timesheet you want to approve.

| HRE                        |                          |                               |                                                                |                    |
|----------------------------|--------------------------|-------------------------------|----------------------------------------------------------------|--------------------|
| IBM CRE HR Link            | (S                       |                               |                                                                | <b>6</b> €         |
| Manager Self Service > Man | ager Time                |                               |                                                                |                    |
|                            |                          |                               |                                                                |                    |
| FILTER BY:                 |                          |                               |                                                                |                    |
| FIRST NAME                 | LAST NAME                | EMPLOYEE ID                   | <ul><li>Requires Approval</li><li>Current Pay Period</li></ul> | SEARCH             |
| Dean Brennan               | Director, Service Deliv  | ery Div ID: 0000025           | ABSENCE REQUESTS ADDIT                                         | ONAL TIME REQUESTS |
| Oct 11 - Oct 24, 202       | 20                       | <b>80.0</b><br>Hours Reported | <b>80.0</b><br>Hours To Be Approved                            | >                  |
| Keely Moore                | Deputy Director of Opera | ations ID: 00000737           | ABSENCE REQUESTS ADDIT                                         | ONAL TIME REQUESTS |
| Oct 11 - Oct 24, 202       | 20 (\$                   | <b>80.0</b><br>Hours Reported | <b>80.0</b><br>Hours To Be Approved                            | >                  |
|                            |                          |                               |                                                                |                    |

3. The timesheet status is Needs Approval. Click the **Approve** button.

| Dean Brennan ID: 00000025<br>View Details >                                           |                                                                          | <b>PAY PERIOD</b> 10/11 | /2020 ₩ ← <b>PREV NEXT</b> →                                                                                    |
|---------------------------------------------------------------------------------------|--------------------------------------------------------------------------|-------------------------|----------------------------------------------------------------------------------------------------|
| Time Reporting Code Total Hours     Edit       72.0     Regular       8.0     Holiday | A         76.0         01020803           B         4.0         03020803 | Edit                    | Total/Scheduled: <b>80.0/80.0</b><br>Timesheet Status: <b>Needs Approval</b><br>Payroll status: <b>Not Sent</b> |
| View Chart                                                                            |                                                                          | View Chart              | SUBMIT<br>APPROVE DENY                                                                                          |

The **Timesheet Status** will change to **Approved**.

Timesheet Status: Approved

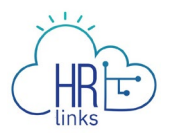

## **Approve Employee Requests**

(submitted by the employee)

1. The **Approvals** tile on the **Manager Self Service** homepage displays the number of approvals needed. Select the **Approvals** tile to display the items needing approval.

| ✓ Manager Self Service                                 |                       |           |  |  |  |  |
|--------------------------------------------------------|-----------------------|-----------|--|--|--|--|
| Manager Time                                           | Manage Base Schedules | Approvals |  |  |  |  |
| Saved<br>Approved<br>High<br>Exception<br>None<br>None |                       |           |  |  |  |  |
| 10/11/2020 - 10/24/2020                                |                       | 10        |  |  |  |  |

2. The **Pending Approvals** list is displayed. On the left side of the list, the types of documents needing approval is shown. Select a **Request** that you want to approve.

| ا ک | Manager Self Service |          | Pending .                                 | Approvals                               | Â | ~                | •    | ۲  |
|-----|----------------------|----------|-------------------------------------------|-----------------------------------------|---|------------------|------|----|
|     | View By Type         |          | <b>Y</b> B                                |                                         |   |                  |      |    |
|     | All                  | 10       |                                           |                                         |   |                  |      |    |
|     | Absence/Add'l Time F | Reque 10 | All                                       |                                         |   | 1                | 0 ro | ws |
|     |                      |          | Absence/Add'l Time Request<br>Maren Price | Annual Leave, 8 Hours<br>10/19/2020     |   | Routed 10/19/202 | 20   | >  |
|     |                      |          | Absence/Add'l Time Request<br>Maren Price | Comp Time Earned, 6 Hours<br>10/19/2020 |   | Routed 10/19/202 | 20   | >  |
|     |                      |          | Absence/Add'I Time Request<br>Keely Moore | Annual Leave, 8 Hours<br>10/16/2020     |   | Routed 10/20/202 | 20   | >  |

a. To approve the request, select the **Approve** button.

| < Pending Approvals   | Absence/Add'I Time Request         |         |      | ۲ | :     | ۲  |
|-----------------------|------------------------------------|---------|------|---|-------|----|
| Photo for Maren Price | Maren Price<br>Lead Budget Analyst | Approve | Deny | F | ushba | ck |

The **Approve** dialog is displayed. Enter optional **Approver Comments**. Select the **Submit** button.

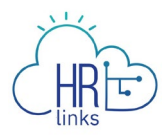

| Cancel        | Approve                  |   | Submit |
|---------------|--------------------------|---|--------|
| You are about | to approve this request. |   |        |
| Approver Com  | nments                   | N |        |
| 1             |                          | 4 | ~      |
|               |                          |   | ~      |
|               |                          |   |        |
|               |                          |   |        |
|               |                          |   |        |

b. To deny the request, select the **Deny** button.

| Landard I and Andrew Andrew Andrew Andrew Andrew Andrew Andrew Andrew Andrew Andrew Andrew Andrew Andrew Andrew |              | 7 |        | $\bigcirc$ |
|----------------------------------------------------------------------------------------------------|--------------|---|--------|------------|
| Photo for Maren Price Lead Budget Analyst                                                                       | Approve Deny | Р | ushbad | :k         |

The **Deny** dialog is displayed. Enter optional **Approver Comments**. Select the **Submit** button.

| Cancel | Deny                            | Submit |
|--------|---------------------------------|--------|
| You a  | ire about to deny this request. |        |
| Appro  | over Comments                   |        |
| l      |                                 | < >    |
|        |                                 |        |
|        |                                 |        |

c. To pushback the request, select the **Pushback** button.

| Pending Approvals     | Absence/Add'I Time Request         |         |      | ۲ | :     | ۲  |
|-----------------------|------------------------------------|---------|------|---|-------|----|
| Photo for Maren Price | Maren Price<br>Lead Budget Analyst | Approve | Deny | P | ushba | ck |

The **Pushback** dialog is displayed. Enter optional **Approver Comments**. Select the **Submit** button.

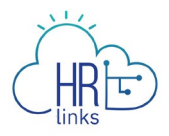

| Cancel        | Pushback                  | Submit |
|---------------|---------------------------|--------|
| You are about | to pushback this request. |        |
| Approver Cor  | nments                    |        |
| l             |                           | $\sim$ |

## **Approving Timesheets and Requests**

(created by the supervisor on behalf of the employee)

**Timesheets** created by the supervisor can be approved as the last step of creating them. See the Timesheets and Requests (supervisors) job aid for complete instructions. To approve the Timesheet, select the **Approve** button.

| Keely Moore ID: 00000737<br>View Details >                                                                                                    |                                                        | PAY PERIOD         | 1/2020                                                                                               |
|----------------------------------------------------------------------------------------------------|--------------------------------------------------------|--------------------|----------------------------------------------------------------------------------------------------|
| Fine Reporting Code Total Hours     Edi       64.0     Regular : 032-Fed Disaster Relief-F     8.0       8.0     Annual Leave     8.0       8.0     Holiday     View Chart | Labor Code Total Hours           72.0         01020803 | Edit<br>View Chart | Total/Scheduled: 80.0/80.0<br>Timesheet Status: Needs Approval<br>Payroll status: Not Sent<br>SUBMIT |

**Requests** are automatically approved when the supervisor submits them.